重要保管

本紙では、お買い求めいただいた製品についての仕様を記載しております。 ご覧いただいた後も大切に保管してください。

# 本製品をお買い求めのお客様へ

#### ◎型名・型番について

このたびは本製品をお買い求め頂きまして、誠にありがとうございます。 本製品に添付のマニュアル等では型名・型番を下記の通り読み替えてご覧ください。

●LAVIE Note Standardの場合

|    | マニュアル等での表記  | 本 製 品       |
|----|-------------|-------------|
| 型名 | NS10E/J2S   | NS10E/K2S   |
| 型番 | PC-NS10EJ2S | PC-NS10EK2S |

#### ●LAVIE Direct NS(A)の場合

|     | マニュアル等での表記                 | 本 製 品                      |
|-----|----------------------------|----------------------------|
| 型 番 | PC-GN□□□■□□C<br>(■が 1)のモデル | PC-GN□□□■□□D<br>(■が 1)のモデル |

#### ◎添付品について

本製品では、添付品が一部変更されています。

添付のマニュアル類をご覧になる際には、以下に示す添付品の変更がありますので、ご注意願います。

#### ●LAVIE Note Standardの場合

■削除された添付品

・「Office Home & Business Premium プラス Office 365 サービス」のカード

■追加された添付品

・「Office Home & Business 2016」のカード

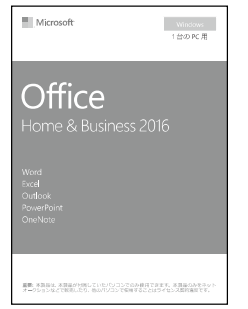

※画像はイメージです。デザインは変更される場合があります。

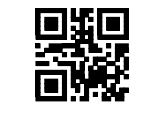

●LAVIE Direct NS(A)の場合

# ・コンフィグオプション型番がPC-F-APF1H5 の場合

■削除された添付品

・「Office Home & Business Premium プラス Office 365 サービス」のカード

## ■追加された添付品

・「Office Home & Business 2016」のカード

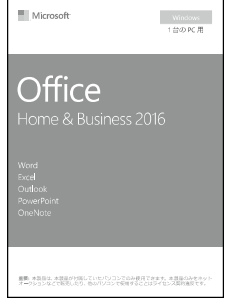

※画像はイメージです。デザインは変更される場合があります。

# ・コンフィグオプション型番がPC-F-APF1P5の場合

■削除された添付品

·「Office Personal Premium プラス Office 365 サービス」のカード

■追加された添付品

・「Office Personal 2016」のカード

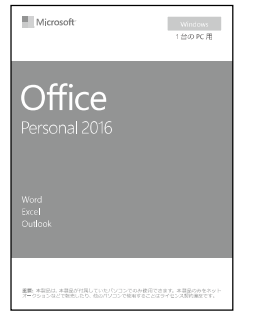

※画像はイメージです。デザインは変更される場合があります。

## ◎添付アプリについて

本製品では、Officeモデルをご購入された場合に添付の「Microsoft Office」が変更されています。 本製品に添付のマニュアル等では下記の通り読み替えてご覧ください。

| 内容                      | マニュアル等での表記                     | 本 製 品                       |
|-------------------------|--------------------------------|-----------------------------|
| Office Home & Business  | Office Home & Business Premium | Office Home & Business 2016 |
| Office Personal Premium | Office Personal Premium        | Office Personal 2016        |

### ●Officeモデルをご購入いただいたお客様へ

「Microsoft Office」のライセンス認証の手順が変更となっています。冊子『セットアップマニュアル』の「ご使用時の注意」の「Officeモデルをご購入いただいたお客様へ」は次の通り読み替えてください

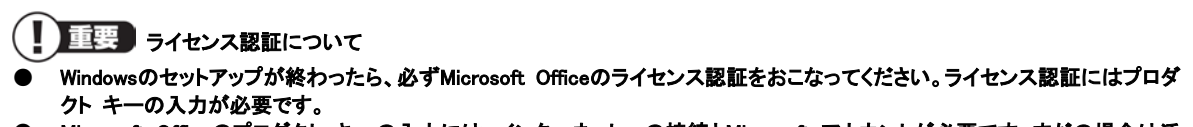

● Microsoft Officeのプロダクト キーの入力には、インターネットへの接続とMicrosoft アカウントが必要です。まだの場合は添付の『セットアップマニュアル』の「セットアップ後の設定」の「セットアップ後にMicrosoft アカウントの設定をする」をご覧になり、 Microsoft アカウントを取得してください。

( ) 重要 プロダクト キーについて

プロダクト キーは、添付の「Microsoft Office」のカードに記載されています。入力の際は、カードをお手元にご用意ください。

## ・プロダクト キーの入力について

「Microsoft Office」に含まれるアプリ(Word 2016、Excel 2016 など)のいずれかひとつをはじめて起動する ときに、プロダクト キーを入力します。

# () 重要

- 入力手順は、マイクロソフト社によるアップデートなどで変更される場合があります。その場合は、画面の手順にしたがって入力をおこなってください。プロダクトキーの入力手順がわからない場合は、添付の『セットアップマニュアル』の「サービス&サポートのご案内」の「アプリについて問い合わせる」をご覧になり、マイクロソフト社のサポート窓口にお問い合わせください。
- プロダクト キーを入力しない場合、はじめて起動してから5日が過ぎると、使用できる機能が制限されます。
- ライセンス認証が完了すると、ほかのOfficeアプリで再度おこなう必要はありません。
- 1. 「プロダクト キーを入力します」と表示された画面でプロダクト キー(25 文字の英数字)を入力する

| ∭ Microsoft<br>プロダクト キーを入力します                |  |
|----------------------------------------------|--|
|                                              |  |
| 08%ce 365 \$7.13 08%ce 2016 870390 \$~83.73; |  |
|                                              |  |
| プロジャルーの中部を示す。<br>第のPPティブルアカウント主要ってリイン・インチ系   |  |

プロダクト キーを入力すると、画面に、次の手順に進むためのボタンが表示されます。 画面はモデルによって異なります。

# 2. 画面に表示されたボタンをクリックする

以降は、画面の指示にしたがって、セットアップをおこなってください。 Microsoft アカウントの入力が必要な場合は、指示にしたがって、必要な情報を入力してください。 Office 365の購入についての画面が表示された場合は「後で通知する」をクリックしてください。 これでOfficeのアプリが使用できるようになります。

### ( ) 重要 カードは大切に保管してください

ーー 再セットアップした場合は、プロダクト キー入力も再度必要となります。「Microsoft Office」のカードは大切に保管してください。

#### •64 ビット版「Microsoft Office」の追加について

64 ビット版「Microsoft Office」は提供されていません。

#### ◎Microsoft アカウントの設定について

添付の『セットアップマニュアル』の「セットアップ後の設定」の「セットアップ後にMicrosoft アカウントの設定を する」手順 12 で「この手順をスキップする」が表示されない場合があります。 その場合は次の手順をおこなってください。

- 1. 「パスワードの代わりに Windows Helloを使用します」の画面で「次へ」をクリックする
- 2. 「PIN のセットアップ」で「キャンセル」をクリックする
- 3. 「後で PIN を設定する」をクリックする

#### ◎本体仕様一覧について

仕様一覧は、次の手順でご覧ください。

- 1. Microsoft Edgeを起動し、アドレスバーに次のURLを入力する http://nec-lavie.jp/
- **2. [Enter]を押す** NEC LAVIE公式サイトが表示されます。
- 3.「サービス&サポート」をクリックし、「商品情報検索」をクリックする
- 4.「型番から、知りたい商品の情報を検索する」にパソコンの型番を入力し、「検索」ボタンをクリック する

商品情報が表示されます。 複数の検索結果が表示された場合は、知りたい型番をクリックしてください。

5.「仕様一覧」をクリックする

なお、添付のマニュアル『セットアップマニュアル』-「仕様一覧」にも仕様一覧の一部を記載していますが、 本製品についての仕様情報は掲載されていません。本製品の仕様一覧は上記の方法でご覧ください。